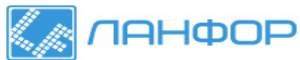

## ПИРОМЕТР ВЫСОКОТЕМПЕРАТУРНЫЙ С ВСТРОЕННЫМ ВИДЕОСКОПОМ DT-9862

ООО "ЛАНФОР РУС" г.Санкт-Петербург, пр.Малоохтинский, д.68 +7 (812) 309-05-12 +7 (812) 309-05-12 +7 (343) 236-63-20 E-mail: zakaz@lanfor.ru http://www.lan-for.ru

Руководство по эксплуатации v. 2011-08-19 AMV-DVBhttp://www.lan-for.ru

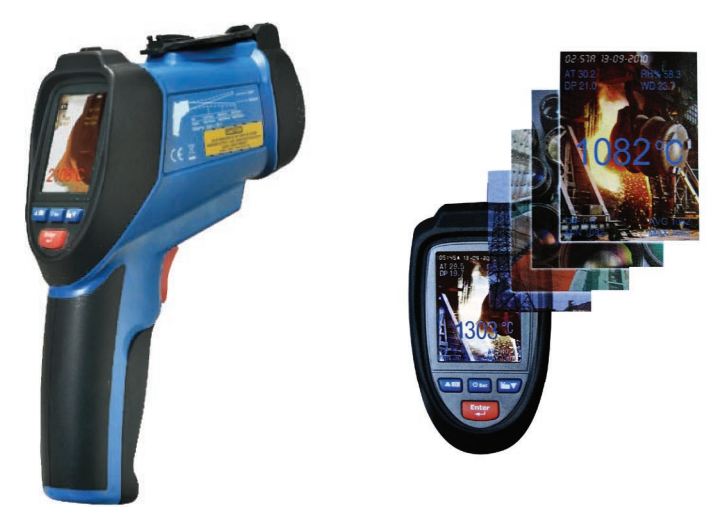

#### ОСОБЕННОСТИ

- Измерение: температуры целевой поверхности ИК-датчиком и щупом ТХА (К), температуры и влажности воздуха, точки росы и температуры влажного термометра.
- Встроенный видеоскоп для фото- и видеосъемки.
- Мгновенное измерение: 150 мс.
- Двойной лазерный указатель цели.
- Регистратор показаний с встроенной памятью объемом 73 МБ.
- Возможность расширения доступного объема памяти за счет карт MicroSD объемом до 8 ГБ.
- Подключение к ПК по USB в качестве «флешки».
- Использование форматов JPG и 3GP.
- 2,2" цветной ЖК-дисплей с подсветкой.
- Определение макс./мин./разности макс. и мин./среднего показаний.
- Сигнализация при достижении верхней или нижней уставки.
- Режим непрерывных измерений.
- Регулируемый коэффициент излучения.
- Питание от аккумуляторной батареи или блока питания.
- Зарядка батареи от блока питания или ПК по USB.
- Автоматическое выключение прибора и/или подсветки дисплея через заданный промежуток времени (функции отключаются).
- Индикация текущего состояния батареи.
- Звуковая сигнализация при нажатии кнопок (функция отключается).

#### ЭЛЕМЕНТЫ ПРИБОРА

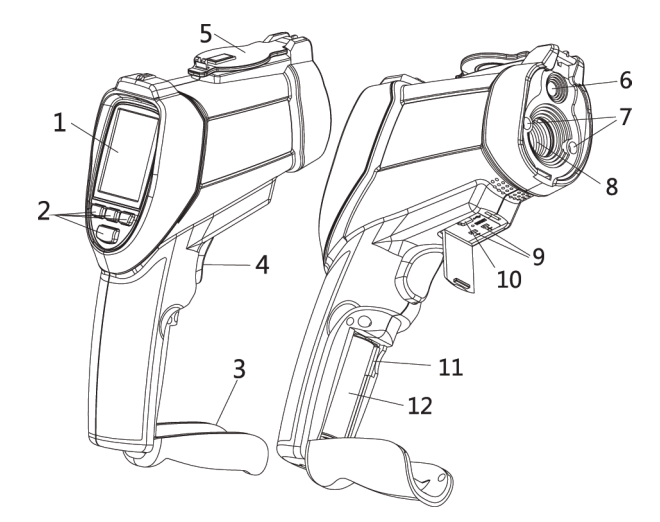

- 1. ЖК-дисплей.
- 2. Кнопки управления.
- 3. Крышка отсека питания.
- 4. Курок.
- 5. Защитная крышка для линз.
- 6. Видеоскоп (фото/видеокамера).
- 7. Лазерный указатель цели.
- 8. Инфракрасный (ИК) датчик.
- 9. Разъем для подключения щупа ТХА.
- 10. Разъем USB.
- 11. Разъем для карты памяти MicroSD.
- 12. Аккумуляторная батарея.

### КНОПКИ УПРАВЛЕНИЯ

- 1. Кнопка 🔺.
- 2. Кнопка «U/Esc».
- 3. Кнопка ▼.
- 4. Кнопка «Enter».

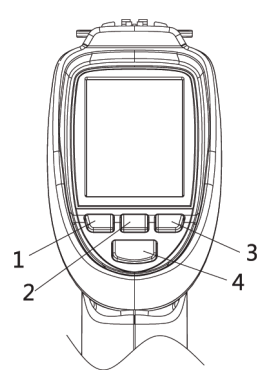

### ИНДИКАТОРЫ ДИСПЛЕЯ

Набор индикаторов, отображающихся на дисплее, зависит от выбранного режима работы и настроек прибора.

| Индика-<br>тор | Описание                                           |  |  |
|----------------|----------------------------------------------------|--|--|
|                | Режим «IR CAM»                                     |  |  |
| IR             | Режим «IR MEASURE»                                 |  |  |
| DP             | Режим «DEWPOINT»                                   |  |  |
| *              | Лазерный указатель включен                         |  |  |
| ►              | Идет измерение                                     |  |  |
|                | Верхняя уставка активна                            |  |  |
| <b>U</b>       | Произошел выход за верхнюю<br>уставку              |  |  |
| U.             | Нижняя уставка активна                             |  |  |
| <b>U</b>       | Произошел выход за нижнюю<br>уставку               |  |  |
|                | Показания удерживаются на дисплее                  |  |  |
| (IIII)         | Текущий уровень заряда батареи                     |  |  |
| ε=0.95         | Коэффициент излучения 0,95                         |  |  |
| AT 27.7        | Температура воздуха 27,7°С                         |  |  |
| RH%63.5        | Влажность 63,5%RH                                  |  |  |
| DP 20.1        | Точка росы 20,1°С                                  |  |  |
| WB 20.3        | Темп. влажн. терм. 20,3°С                          |  |  |
| 22.4°C         | Температура целевой поверхности (ИК датчик) 22,4°С |  |  |
| TK 27.4        | Температура щупа ТХА 27,4°С                        |  |  |
| DIF 15.8       | Разность макс. и мин. темп. 15,8°С                 |  |  |
| AVG 23.1       | Средняя температура 23,1°С                         |  |  |
| MIN 19.3       | Минимальная температура 19,3°С                     |  |  |
| MAX 35.1       | Максимальная температура 35,1°С                    |  |  |
| 77,7%          | Значение параметра<br>на графической шкале         |  |  |

Режим «IR CAM»

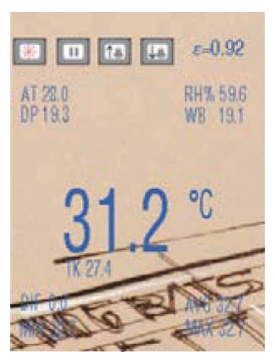

## Режим «IR MEASURE»

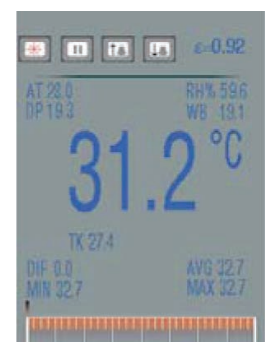

## Режим «DEWPOINT»

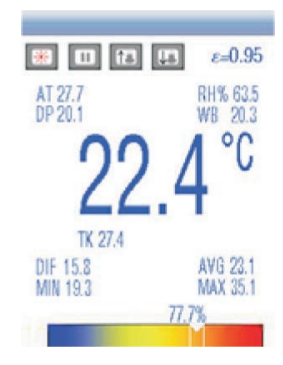

## ПОРЯДОК РАБОТЫ

### 1. Подготовка к работе. Питание от аккумуляторной батареи

- 1.1. Установите батарею в отсек питания, соблюдая полярность.
- 1.2. Для включения прибора нажмите и удерживайте кнопку «U/Esc» в течение 3 секунд. Раздастся 1 длинный звуковой сигнал.
- Для выключения прибора нажмите и удерживайте кнопку «U/Esc» в течение 2 секунд. Раздастся 1 короткий звуковой сигнал.
- Также предусмотрено автоматическое выключение дисплея и прибора через заданные промежутки времени (см. р. 9).
- 1.3. Индикатор ше на дисплее показывает текущий заряд батареи.
- 1.4. Чтобы зарядить батарею, подключите прибор к сети ~220В при помощи блока питания (БП) или к компьютеру (ПК) при помощи кабеля USB.
- Зарядка батареи начнется автоматически.
- Во время зарядки батареи от БП можно производить измерения.

#### 2. Подготовка к работе. Питание от электрической сети ~220В

- 2.1. Подключите прибор к сети ~220В при помощи БП.
- Устанавливать батарею в отсек питания не требуется.
- Включение прибора произойдет автоматически.
- Выключение прибора также произойдет автоматически после отключения БП от сети.

#### 3. Режимы работы и порядок проведения измерений

3.1. После включения прибора на дисплее появится главное меню:

| Вид | Название    | Описание                                                          |                                                                                                    |  |
|-----|-------------|-------------------------------------------------------------------|----------------------------------------------------------------------------------------------------|--|
|     | IR CAM      | С видеоскопом                                                     | Измерение темпера-                                                                                 |  |
|     | IR MEASURE  | Без видеоскопа,<br>быстрый отклик                                 | туры поверхности (ИК),<br>температуры щупа                                                         |  |
|     | DEWPOINT    | Без видеоскопа,<br>с графич. шка-<br>лой в %                      | ТХА, температуры<br>и влажности воздуха,<br>точки росы и темпера-<br>туры влажного термо-<br>метра |  |
|     | DATALOG     | Регистрация показаний                                             |                                                                                                    |  |
|     | DATA MEMORY | Просмотр сохраненных фотографий, видеозаписей и показаний прибора |                                                                                                    |  |
|     | SETTINGS    | Настройки режимов работы                                          |                                                                                                    |  |

- 3.2. Навигация по главному меню:
- кнопки ▲, ▼ переключение элементов меню (режимов); кнопка «Enter» – выбор элемента; кнопка «Esc» – возвращение в главное меню.

#### 4. «IR CAM». Режим измерения с фото- и видеосъемкой

- 4.1. Описание элементов дисплея см. гл. «Индикаторы дисплея».
- 4.2. Для измерения температуры поверхности нажмите и удерживайте курок.
- Наведите лазерный указатель на целевую поверхность.
- На дисплее появятся показания.
- Отпустите курок, показания зафиксируются.
- 4.3. Чтобы сделать фотоснимок изображения на дисплее, нажмите **А**.
- Изображение на дисплее зафиксируется.
- Нажмите ▲ еще раз для сохранения снимка или ▼ для отмены.
- 4.4. Чтобы начать запись изображения на дисплее на видео, нажмите ▼.
- Нажмите ▼ еще раз для подтверждения или «U/Esc» для отмены.
- После начала записи видео нажмите 🔻 еще раз для окончания записи.
- 5. «IR MODE». Режим измерения с быстрым откликом
- 5.1. Описание элементов дисплея см. гл. «Индикаторы дисплея».
- 5.2. Описание процесса измерения см. п. 4.2.
- Данный режим отличается наиболее быстрым откликом.
- Фото- и видеосъемка недоступны.

## 6. «DEWPOINT». Режим измерения с графической шкалой в %

- 6.1. Описание элементов дисплея см. гл. «Индикаторы дисплея».
- 6.2. Описание процесса измерения см. п. 4.2.
- Фото- и видеосъемка недоступны.

# 7. «DATALOG». Регистрация показаний

7.1. Задайте параметры регистрации в появившемся меню «Set Datalog»:

| Название | Описание              | По умолчанию       |
|----------|-----------------------|--------------------|
| High     | Верхняя уставка       | 50,0°C             |
| Low      | Нижняя уставка        | 20,0°C             |
| Time     | Период регистрации    | 1 c                |
| Color    | Цвет линий на графике | Orange – оранжевый |

7.2. Навигация по меню «Set Datalog»:

- кнопки ▲, ▼ переключение (выделение) параметров; кнопка «Enter» редактирование значения выделенного параметра;
- кнопки ▲, ▼ изменение значения редактируемого параметра;
  кнопка «Enter» подтверждение изменения значения параметра;
- кнопка «Esc» возвращение в главное меню.
- 7.3. Для начала регистрации нажмите на курок пирометра.
- На дисплее начнется построение графика регистрируемых показаний.
- Для остановки и возвращения в меню «Set Datalog» нажмите «Esc».

#### 8. «DATA MEMORY». Просмотр фотографий, видеозаписей, показаний

8.1. Выберите категорию в появившемся меню «MEMORY SET»:

| Название | Описание                                      |  |
|----------|-----------------------------------------------|--|
| Picture  | Показать сохраненные фотографии               |  |
| Video    | Показать сохраненные видеозаписи              |  |
| Logs     | Показать зарегистрированные показания прибора |  |

- 8.2. Навигация по меню «MEMORY SET»:
- кнопки ▲, ▼ переключение категорий;
  кнопка «Enter» подтверждение выбора категории;
  кнопка «Esc» возвращение в главное меню.
- 8.3. Навигация после выбора категории:
- кнопки ▲, ▼ переключение файлов (фотографий/видеозаписей/сессий регистрации);
   кнопка «Enter» – просмотр выбранного файла в полноэкранном режиме (с автовоспроизведением для видеозаписи);
   кнопка «Esc» – возвращение к выбору категории.
- Если при сохранении файла произошла ошибка, то при попытке его просмотра появится сообщение «Can't play this file». Для продолжения работы нажмите «OK» («Enter» 2 раза).
- 8.4. Навигация в полноэкранном режиме:
- кнопки ▲, ▼ переключение файлов (только для фотографий), выход из полноэкранного режима (только для видеозаписей); кнопка «Enter» – диалог удаления просматриваемого файла; кнопка «Esc» – возвращение к выбору файла.
- 8.5. Диалог удаления файла:
- кнопка ▲ подтверждение удаления файла;
  кнопка ▼ отмена удаления (файл удален не будет).

# 9. «SETTINGS». Настройки режимов работы

9.1. Выберите категорию в появившемся меню «SYSTEM SET»:

| Название  | Описание        | Параметры                       |
|-----------|-----------------|---------------------------------|
|           |                 | «Date» – дата (ДД-ММ-ГГГГ);     |
| Date/Time | Текущие дата    | «Time» – время (ЧЧ:ММ); формат: |
| Date/Time | и время         | «24Hour» – 24 часовая шкала;    |
|           |                 | «АМ» – утро; «РМ» – вечер       |
| Unita     | Единицы измере- | «°С» – градусы Цельсия;         |
| Units     | ния температуры | «°F» – градусы Фаренгейта       |
|           |                 | «English» – английский;         |
| Language  |                 | «Deutsch» – немецкий;           |
|           | Язык меню       | «French» – французский;         |
|           |                 | «Suomi» – финский;              |
|           |                 | «Nederlands» – нидерландский    |

| Название        | Описание                                     | Параметры                                                                                                    |
|-----------------|----------------------------------------------|----------------------------------------------------------------------------------------------------|
| Font Color      | Цвет шрифта<br>меню                          | «Orange» – оранжевый;<br>«Green» – зеленый;<br>«Black» – черный; «Blue» – синий;<br>«Gold» – золотистый;<br>«Purple» – пурпурный |
| Cursor          | Форма курсора<br>на дисплее                  | «Off» – курсор не отображается;<br>«Cross» – крест;<br>«Circle» – окружность                                                     |
| Brightness      | Яркость<br>подсветки<br>дисплея              | Значения:<br>100; 90; 80; 70; 60; 50; 40; 30%                                                                                    |
| Auto Power Off  | Время<br>автовыключения<br>прибора           | «Disabled» – без автовыключения;<br>значения: 3; 15; 60 мин                                                                      |
| Display Timeout | Время<br>автовыключения<br>дисплея           | «Disabled» – без автовыключения;<br>значения: 30 с; 1; 2 мин                                                                     |
| Keypress Alert  | Звуковое<br>оповещение при<br>нажатии кнопок | «Enable» – со звуковым<br>оповещением; «Disable» – без<br>звукового оповещения                                                   |
| Momory Status   | Текущее                                      | «Device Memory» – встроенная память; «SD Card» – SD карта                                                                        |
| wemory status   | и ее очистка                                 | «Total» – общий объем;<br>«Used» – занято; «Free» – свободно                                                                     |
| Factory Setting | Возвращение<br>к заводским<br>настройкам     | «No» – отмена сброса;<br>«Yes» – подтверждение                                                                                   |

9.2. Навигация по меню «SYSTEM SET»:

- кнопки ▲, ▼ переключение категорий;
  кнопка «Enter» подтверждение выбора категории;
  кнопка «Esc» возвращение в главное меню.
- 9.3. Навигация внутри категории:
- кнопки ▲, ▼ изменение значения, переключение доступных вариантов; кнопка «Enter» переход к след. параметру (только для «Date/Time»);
- кнопки ▲, ▼ изменение значения редактируемого параметра; кнопка «Enter» подтверждение изменения значения параметра;
- кнопка «Esc» сохранение изменений, возвращение к выбору категории.
- 9.4. Категория «Memory Status»:
- для очистки форматирования (очистки) памяти нажмите «Enter»; нажмите ▲ для подтверждения форматирования, ▼ для отмены.

 Если MicroSD-карта не установлена, то при выборе параметра «SD Card» появится сообщение «No card», а при попытке ее форматирования – сообщение «Fail». Для продолжения нажмите «OK» («Enter» 2 раза).

### 10. Меню настройки «MEASURE SET»

10.1. Для доступа к меню «MEASURE SET» нажмите «Enter» во время измерения температуры в любом режиме. Выберите категорию:

| Название             | Описание                              | Параметры                                                                                                    |
|----------------------|---------------------------------------|----------------------------------------------------------------------------------------------------|
| Emissivity           | Коэффициент<br>излучения              | «ε=» – значение КИ (вручную);<br>предустановленные значения<br>для материалов: «Concrete» –<br>бетон; «Glass» – стекло; «Human<br>Skin» – человеческая кожа; «Ice/<br>Water» – лед/вода; «Plastic» –<br>пластик; «Wood» – дерево |
| Alarm High           | Верхняя уставка<br>сигнализации       | «Enable °С» – значение                                                                                                    |
| Alarm Low            | Нижняя уставка<br>сигнализации        | уставки, «Disable» – не<br>используется                                                                                                    |
| Laser                | Лазерный указатель<br>цели            | «Enable» – включен;                                                                                                    |
| Auto Mode            | Режим продолжитель-<br>ных измерений* | «Disable» – выключен                                                                                                    |
| Max/Min              | Макс./мин.<br>показания               |                                                                                                    |
| Average/Dif          | Средн./дифф.**<br>показания           | «On» – показания отображаются                                                                                                    |
| Ambient<br>TEMP/%RH  | Темп./влажность<br>воздуха            | на дисплее; «Off» – показания не отображаются на дисплее                                                                                                    |
| Dewpoint/<br>wetbulb | Точка росы/темп.<br>влажн. термометра |                                                                                                    |
| Type-k***            | Щуп ТХА                               |                                                                                                    |

\*после активации режима измерения осуществляются непрерывно, курок удерживать не нужно.

\*\*дифф. показание = макс. показание – мин. показание

\*\*\* при включении автоматически устанавливается значение «Enable»

- 10.2. Навигация по меню «MEASURE SET»:
- кнопки ▲, ▼ переключение категорий;
  кнопка «Enter» подтверждение выбора категории;
  кнопка «Esc» возвращение в главное меню.
- 10.3. Навигация внутри категории:

- кнопки ▲, ▼ переключение доступных вариантов;
  кнопка «Enter» редактирование значения выделенного параметра (если рядом с названием параметра приведено его численно значение);
- кнопки ▲, ▼ изменение значения редактируемого параметра; кнопка «Enter» подтверждение изменения значения параметра;
- кнопка «Esc» сохранение изменений, возвращение к выбору категории.
- 10.4. Категория «Auto Mode»:
- после установки значения «Enable» и выхода из меню прибор начнет работу в режиме непрерывных измерений, курок дезактивируется;
- для выхода из режима нажмите «Enter», затем ▲ (будет автоматически установлено значение «Enable»);
- для вкл./выкл. лазерного указателя нажмите «Enter», затем ▼.

# ПОДКЛЮЧЕНИЕ К ПК

- 1. Подключите прибор к ПК по USB.
- 2. После подключения к ПК прибор включается автоматически.
- Устанавливать батарею в отсек питания не требуется.
- Если батарея установлена, она начнет заряжаться автоматически.
- 3. На дисплее появится индикатор «USB».
- 4. Прибор распознается как съемное запоминающее устройство (диск, накопитель данных, «флешка»).
- Никого дополнительного ПО не требуется, но прибор может некорректно работать с некоторыми версиями ОС.
- На появившемся в ОС диске будут доступны следующие папки: «LOGS» – зарегистрированные показания прибора (\*.TXT); «PICTURE» – сохраненные фотографии (\*.JPG, 640х480, 24 бита); «VIDEO» – сохраненные видеозаписи (\*.3GP + \*.SRT, 240х320, 7 Гц).
- 6. Для выключения прибора отключите его от ПК.
- Нажмите и удерживайте кнопку «U/Esc» в течение 2 секунд.
  Раздастся 1 короткий звуковой сигнал.

# МЕРЫ ПРЕДОСТОРОЖНОСТИ

- 1. Не направляйте лазерный указатель цели в глаза или на сильно отражающие поверхности.
- Прибор следует беречь от электромагнитных полей, воды и перепадов температуры.
- Пар, пыль, дым или другие частицы влияют на точность измерений, создавая помехи оптическим элементам прибора.

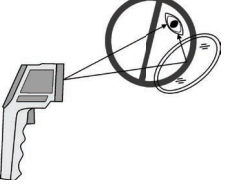

## ПРИНЦИП ДЕЙСТВИЯ

Оптика прибора воспринимает излучаемую, отраженную и проходящую тепловую энергию, которая собирается и фокусируется на детекторе. Электронная система прибора передает информацию на устройство, рассчитывающее температуру, и выводит ее на дисплей.

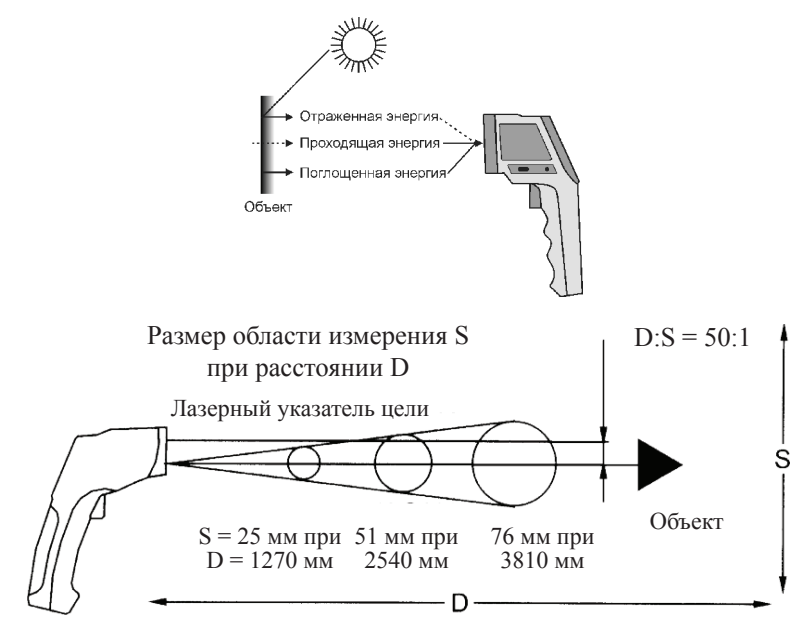

| Объект           | Коэффициент | Объект         | Коэффициент |
|------------------|-------------|----------------|-------------|
| измерения        | излучения   | измерения      | излучения   |
| Асфальт          | 0,900,98    | Ткань черная   | 0,98        |
| Бетон            | 0,94        | Текстиль       | 0,90        |
| Цемент           | 0,96        | Человеч. кожа  | 0,98        |
| Песок            | 0,90        | Древесн. уголь | 0,96        |
| Земля; вода      | 0,920,96    | Лак            | 0,800,95    |
| Лед              | 0,960.98    | Лак матовый    | 0,97        |
| Снег             | 0,83        | Резина черная  | 0,94        |
| Стекло,          | 0,900,94    | Пластмасса     | 0,850,95    |
| керамика         |             |                |             |
| Мрамор           | 0,94        | Древесина      | 0,90        |
| Гипс             | 0,800,90    | Бумага         | 0,700,94    |
| Известк. раствор | 0,890,91    | Окиси хрома    | 0,81        |
| Кирпич           | 0,930,96    | Окиси меди     | 0,78        |
| Пена             | 0,750,80    | Окиси железа   | 0,780,82    |

| Параметр                    | Диапазон      | Погрешность                                                | Дискретн.   | Повторяем.           |
|-----------------------------|---------------|------------------------------------------------------------|-------------|----------------------|
| ИК-датчик                   | -5020°C       | ±3,5°C                                                     |             | ±1,5°C               |
| (темпера-                   | 20500°C       | $\pm (1\% + 1^{\circ}C)$                                   | 0,1°C       | 10.50/               |
| тура поверх-                | 5001000°C     | +1.50/                                                     |             | ±0,5% или<br>±0.5°С* |
| ности)                      | 10002200°C    | ±1,3%                                                      | 1°C         | ±0,5 C*              |
|                             | -500°C        | ±1,5°C                                                     | 0.1%C       |                      |
| Щуп ТХА                     | 01000°C       | $+(0.50/+1.5^{\circ}C)$                                    | 0,1 C       |                      |
|                             | 10001370°C    | $\pm (0,3\% \pm 1,5 \text{ C})$                            | 1°C         |                      |
|                             | 010°C         | ±1,0°C                                                     |             |                      |
| Встроен-                    | 1040°C        | ±0,5°C                                                     | 0,1°C       |                      |
| ный датчик                  | 4050°C        | ±1,0°C                                                     |             | _                    |
| (темп.                      | 020%RH        | ±5%RH                                                      |             |                      |
| и влажн.                    | 2040%RH       | ±3,5%RH                                                    |             |                      |
| воздуха,                    | 4060%RH       | ±3%RH                                                      | 0,1%RH      |                      |
| точка росы)                 | 6080%RH       | ±3,5%RH                                                    |             |                      |
|                             | 80100%RH      | ±5%RH                                                      |             |                      |
| Оптическое р                | азрешение**   | 50:1                                                       |             |                      |
| Время отклин                | ка, мс        | 150                                                        |             |                      |
| Коэффициент излучения       |               | Регулир                                                    | уемый: 0,10 | .1,00                |
| Спектральная чувствитель-   |               |                                                            | 8 14        |                      |
| ность, мкм                  |               | 5                                                          |             |                      |
| Фотографии                  |               | *.JPG, 640×480 точек, 24 бита                              |             |                      |
| Видеозаписи                 |               | *.3GP + *.SRT, 240×320 точек, 7 кадров/с                   |             |                      |
| Дисплей                     |               | 2,2", 240×320 точек, цветной с подсветкой                  |             |                      |
| Встроенная п                | амять, МБ     | 73                                                         |             |                      |
| Поддерж. кар                | ты памяти     | MicroSD объемом до 8 ГБ                                    |             |                      |
| Интерфейс дл                | пя связи с ПК | USB                                                        |             |                      |
| Питание прибора             |               | Аккумуляторная батарея 18500 Li-ion 3,7 В, 1400 мАч, 1 шт. |             |                      |
| Время работы от батареи, ч  |               | 4                                                          |             |                      |
| Время зарядки батареи, ч    |               | 2 (от БП или ПК)                                           |             |                      |
| Условия эксплуатации        |               | 050°C, 1090%RH                                             |             |                      |
| Условия хранения            |               | -1060°C, 1090%RH                                           |             |                      |
| Размеры прибора, мм; вес, г |               | 205×155×62; 410                                            |             |                      |
| Длина; высота штатива, мм   |               | 120230; 100190                                             |             |                      |

### ТЕХНИЧЕСКИЕ ХАРАКТЕРИСТИКИ

\*Результирующая погрешность определяется большим из значений. \*\*Отношение расстояния D к размеру области измерения S.

# комплектация

| Наименование                              | Количество |
|-------------------------------------------|------------|
| 1. Прибор                                 | 1 шт.      |
| 2. Батарея 18500 Li-ion 3,7V, 1400mAh     | 1 шт.      |
| 3. Блок питания AC 100-240V 50/60Hz 0,2A, | 1 шт.      |
| DC 5V 1A                                  |            |
| 4. Щуп ТХА (К)                            | 1 шт.      |
| 5. Кабель USB                             | 1 шт.      |
| 6. Штатив                                 | 1 шт.      |
| 7. Чемодан с подвижной ручкой             | 1 шт.      |
| 8. Руководство по эксплуатации            | 1 шт.      |

Примечание: карта памяти MicroSD в комплект не входит.